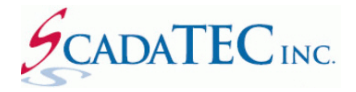

# **Migrating ScadaTEC Application From one Computer to Another**

## **OVERVIEW:**

If you are going to migrate your ScadaTEC product from one computer to another computer, follow the procedure described in this document. Although these examples apply to all ScadaTEC products, screen images from ScadaPhone will be used for illustration purposes.

### Step 1: The ScadaPhone Software Version Installed.

The first two fields (eg 6.2.x.xxx) of ScadaPhone software version installed need to be identical on both the **Source** (current) computer and the **Target** (new) computer. The reason the Authorization Code can only be transferred if the first 2 characters in the software are identical. If you intend to install a newer version of **ScadaPhone** software on the **Target** Computer than the one currently installed on the **Source** Computer, you should upgrade the software on the **Source** computer first.

### Step 2: Export Project From the Existing ScadaPhone installation

From the existing ScadaPhone installation, export your project.

To export the project, from the File menu, select Project I Export I Project AS ZIP File:

| 🖉 ScadaPhone                      |                                                                 | _ 🗆 🗙    |
|-----------------------------------|-----------------------------------------------------------------|----------|
| File Mode Options Window Logs Mod | lem(s) Web Server ScadaLink TTP Scheduler Session Help          |          |
| Project Load/New                  |                                                                 |          |
| Program 🕨 Recent                  | (18) Strings (0) Contacts (4) Users (1) Menus (2) Wav Files (4) |          |
| Exit Save                         |                                                                 | 1        |
| Save As                           | References                                                      |          |
| Type Tag Export                   | Project As ZIP file                                             |          |
| CMP Daily Import                  | Redundancy Node Project As ZIP File                             | <b>_</b> |
| CMP Hour Restore                  | Alarm List As CSV File                                          |          |
| HLD Hour Create Restore Point     | TagName=Value Text Message Strings                              |          |
| HLD shute Explore Project Folder  | 0                                                               |          |
| HLD SMS_ Compatibility            | 0                                                               |          |
| HLD Test_MT_LNA4_For_ATT          | 0                                                               |          |
| HLD Test_MT_LNA4_For_ATT.ACK      | 1                                                               |          |
| HLD Test_SMS                      | 0                                                               |          |
| TTP \\CIP\\$RupMode               | 20                                                              |          |
| TTP \\CIP\0\discrete 1            | 1                                                               |          |
| TTP \\CIP\0\discrete_2            | 1                                                               |          |
| TTP \\CIP\0\DI_1                  | 1                                                               |          |
| TTP \\CIP\0\DI_2                  | 0                                                               | -        |
| Filter List                       |                                                                 |          |
| 10:32:46 Development Mode         |                                                                 |          |

The following screen will be displayed. Check both boxes to include Log Files & WAV Files and click OK.

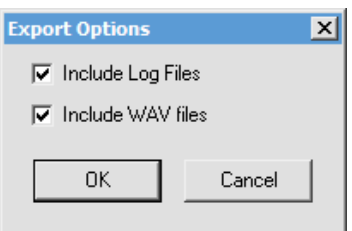

You will be prompted to select the folder where to save the exported project ZIP file.

| Select Directory                | ×                                  |
|---------------------------------|------------------------------------|
| Directory <u>N</u> ame:         |                                    |
| C:\ScadaTEC\ScadaPhone\Projects |                                    |
| Directories:                    | <u>F</u> iles: (*.*)               |
| 🕞 C:\                           | ScadaPhoneProject(Project1) @ 2019 |
| 🗁 ScadaTEC                      |                                    |
| Come ScadaPhone                 |                                    |
| Projects                        |                                    |
| 0-temp                          |                                    |
| 10TagsSimple                    | 1                                  |
| Case 1495MPA                    | Drives:                            |
| ,                               | 🖃 c: [os] 🔹                        |
|                                 | OK Cancel                          |

After the project is exported and saved, the following Image displayes the location of the saved file:

| Informa | ation 🔀                                                                                                    |  |
|---------|----------------------------------------------------------------------------------------------------|--|
| 0       | The project has been zipped into the following file :<br>C:\ScadaTEC\ScadaPhone\Projects\ScadaPhoneProject(CellModem) @ 2019-12-20 11.27.52.zip<br>Would you like you like to view the file location? |  |
|         | YesNo                                                                                                    |  |

#### Step 3: Install ScadaPhone on the Target Computer.

- Install the ScadaPhone on the Target Computer.
- Copy the Exported project from the Source Compter.
- Start ScadaPhone
- Import the Project in ScadaPhone using these prompts:
   File I Project I Import I Project AS ZIP File

| 👂 Scad      | laPhone                                  |                                                                 | - U × |
|-------------|------------------------------------------|-----------------------------------------------------------------|-------|
| File Mo     | ode Options Window Logs Mo               | 1odem(s) Web Server ScadaLink TTP Scheduler Session Help        |       |
| Proje       | ct 🕨 Load/New                            |                                                                 |       |
| Progr       | am 🕨 Recent                              | (18) Strings (0) Contacts (4) Users (1) Menus (2) Wav Files (4) |       |
| Exit        | Save                                     | Pafarancan                                                      | 1     |
| Tuno        | Save As                                  | Value Ext Info                                                  |       |
| CMP         | Daily Export                             |                                                                 |       |
| CMP         | Enab                                     | Project As ZIP File                                             | -11   |
| CMP         | Hour Country Decist                      | Alarm List As CSV File                                          |       |
| HLD         | Hour Evelage Designt Folder              | 1                                                               |       |
| HLD         | shut Compatibility                       | 0                                                               |       |
| HLD         | Test MT I NAL For ATT                    |                                                                 |       |
| HLD         | Test_MT_LNA4_FOT_ATT.ACK                 | 1                                                               |       |
| HLD         | Test_SMS                                 | 0                                                               |       |
| HLD         | Test_SMS.ACK                             | 0                                                               |       |
| TTP         | \\CIP\\$RunMode                          | ?0                                                              |       |
| TTP         | \\CIP\0\discrete_1<br>\\CIP\0\discrete_2 | 1                                                               |       |
| πр          | \\CIP\0\DI 1                             | 1                                                               |       |
| TTP         | \\CIP\0\DI_2                             | 0                                                               | - II  |
| Filter list |                                          |                                                                 |       |
| 10:41:00    | 104106 Davelopment Mode                  |                                                                 |       |
| 10:41:06    | b bevelopment Mode                       |                                                                 | 14    |

You will be prompted to select the **.ZIP** file and the **Project Directory** where the project will be unzipped and saved.

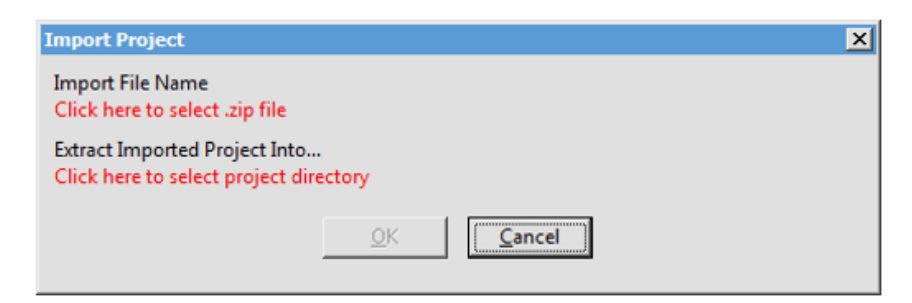

The project will be imported into ScadaPhone.

Now you are ready to test your system in **Development Mode** and **Rutime Mode**. In Runtime ScadaPhone will run for one hour. If you wish to test ScadaPhone in Runtime to run continously for a longer period, you can request a **Temporary Authorization Code**.

#### Step 4: Transfer Permanent Authorization Code.

When you are ready to abandon your Source ScadaPhone, you can transfer the **Permanent Authorization Code** to the **Target Computer** using the code transfer procedure.

To Transfer Authorization, place the **Source ScadaPhone** in **Development Mode** and from the Main Menu, select File I Program I Transfer Authorization and follow these steps:

Step 1: Confirm that the ScadaPhone Version on the **Target Computer** (computer that is yet to be authorized) is identical to the **Source Computer** (computer that is currently authorized), by checking the box for 'The version on the target Computer Begins with X.X' and click the '**Proceed**' button.

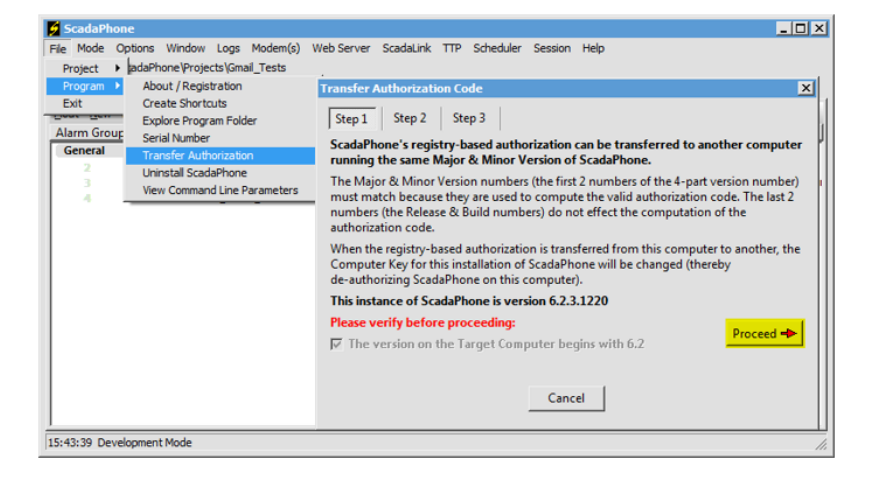

Step 2: Copy the **Computer Key** from the **Target Computer** and enter it into space provided in the **Source Computer**.

| Target Computer                                                                                                    | Source Computer                                                                                                    |
|----------------------------------------------------------------------------------------------------|----------------------------------------------------------------------------------------------------|
| Program Information                                                                                                    | Transfer Authorization Code                                                                                                    |
| Copyright 1999 - 2020 ScadaTEC<br>ScadaPhone<br>Copyright 1999 - 2020 ScadaTEC<br>Version 6.2.3.1220<br>Computer Key : 92C2-258F<br>Serial Number: Not Assigned<br>Current Run Time : 00:22:12<br>Accumulated Run Time : 5.808 Years<br>No USB Key Detected<br>Unlimited System Enabled (via Registry code)<br>Web Server : 00:37:47 remaining in trial period | Step 1       Step 2       Step 3         In order to compute Authorization Codes for the Target Computer, you must obtain the Computer Key from the Target Computer.       To obtain the Computer Key from the Target Computer: Launch ScadaPhone on the Target Computer and copy the Computer Key displayed on the Program Information window (Note: This is a hexadecimal number, '0' = zero, not the letter '0')         WARNING: Clicking the Transfer button will de-authorize this installation of ScadaPhone. Make SURE that you have entered the CORRECT key.         Target         Computer         92C2 - 258F    Transfer |
| Free Upgrades : 90.189 Days remaining OK                                                                                                    | Cancel                                                                                                    |

Step 3: When the **Transfer** button is clicked, the **Taget Computer Authorization Code** and **Target Computer Extended Code**, are displayed. The **Extended Code** carries the Warranty information.

| Transfer Authorizati                                                                                                    | on Code                          | ×                                |  |
|----------------------------------------------------------------------------------------------------|----------------------------------|----------------------------------|--|
| Step 1 Step 2                                                                                                    | Step 3                           |                                  |  |
| This installation of ScadaPhone has been de-authorized (the Computer Key for this<br>installation of ScadaPhone has been changed)                                                                  |                                  |                                  |  |
| Use the codes displayed below to authorize ScadaPhone on the Target Computer. If you<br>need to see these codes after this window has closed, they have also been recorded to<br>the Activity Log. |                                  |                                  |  |
|                                                                                                    | Target Computer<br>Authorization | Target Computer<br>Extended Code |  |
|                                                                                                    | 769C-F393                        | 32FF-CAFE                        |  |
|                                                                                                    |                                  |                                  |  |
|                                                                                                    |                                  |                                  |  |
|                                                                                                    |                                  |                                  |  |
| Close                                                                                                    |                                  |                                  |  |

Step 4: Enter the **Authorization Code** and the **Extended Code** on the **Target Computer** the same way the Authorization Code is entered.

| Program Information                             | ×                                | ScadaPhone Registration                                                                                                    |
|-------------------------------------------------|----------------------------------|----------------------------------------------------------------------------------------------------|
| SCADATEC                                        | Authorization Options            | To register ScadaPhone, contact ScadaTEC by phone at<br>775-348-7471, or email sales@scadatec.com. In order to register,<br>you will need to provide ScadaTEC with the "Computer Key"<br>(displayed below) for each machine on which ScadaPhone will<br>be used. The "Computer Key" is computed using information |
| ScadaPhone                                      | What would you like to do?       | unique to each machine.                                                                                                    |
| Copyright 1999 - 2020 ScadaTEC                  | Temporarily Authorize ScadaPhone | Upon registering, you will be issued an authorization code for                                                                                                    |
| Version 6.2.3.1220                              | Permanently Authorize ScadaPhone | each key which will be placed into the Windows registry on each<br>machine.                                                                                                    |
| Computer Key : E709-298A                        |                                  |                                                                                                    |
| Serial Number: Not Assigned                     | Authorize ScadaPhone Lease       | Computer Key: E709-298A                                                                                                    |
| Current Run Time : 00:03:55                     |                                  | Version: 6.2.3.1220                                                                                                    |
| Accumulated Run Time : 5.808 Years              | Cancel                           | Authorization Code : 769C - F393                                                                                                    |
| No USB Key Detected                             |                                  | If you have been given an "Extended Code", enter it in                                                                                                    |
| Temporarily Authorized : 29.667 Days            |                                  | the edit box below; otherwise, leave this box blank.                                                                                                    |
| Web Server : 00:56:04 remaining in trial period |                                  | Extended Code : 32FF-CAFE                                                                                                    |
| ОК                                              |                                  | OK Cancel                                                                                                    |

If all the numbers were entered correctly, you will see a confirmation similar to this:

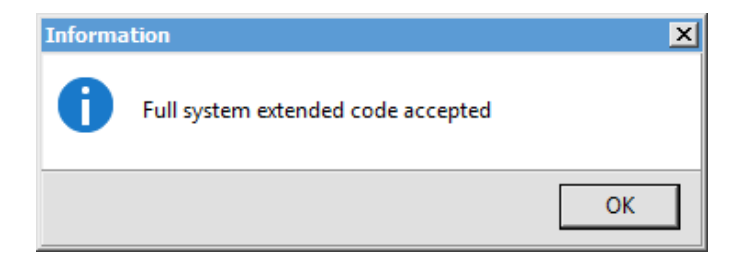

(775)348-7471, International | (888) 722-3283, USA & Canada www.scadatec.com | support@scadatec.com